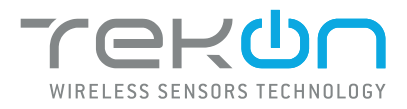

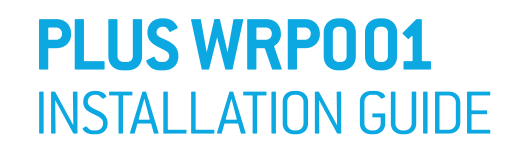

IG\_PLUS\_WRP001\_E02A

#### TEKON ELECTRONICS | AVEIRO, PORTUGAL P.: +351 234 303 320 M.: +351 933 033 250 E.: sales@tekonelectronics.com

rekun

Plus

C

**TEKONELECTRONICS.COM** 

### PLUS WRPOO1 WIRELESS REPEATER INSTALLATION GUIDE

### Table of contents

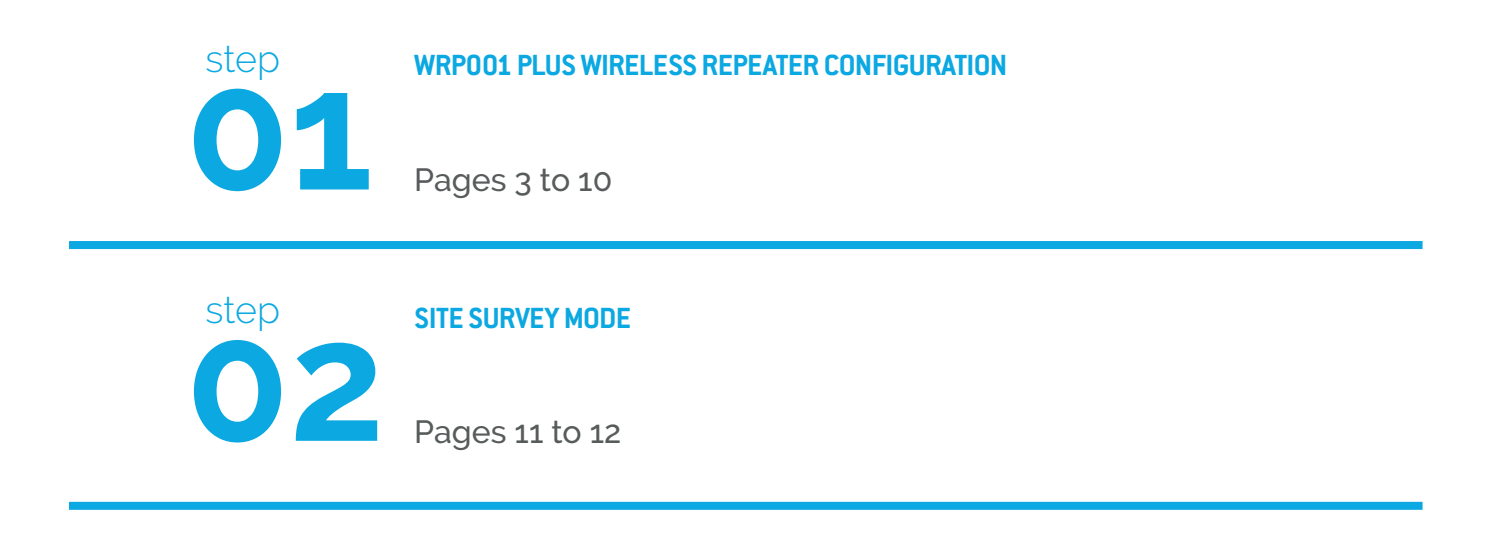

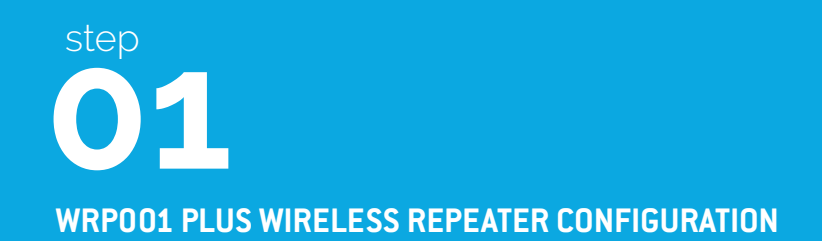

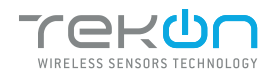

| 01 | Loosen the 4 screws of the case and oppen it |  |  |
|----|----------------------------------------------|--|--|
|    |                                              |  |  |
|    |                                              |  |  |
|    |                                              |  |  |
|    |                                              |  |  |

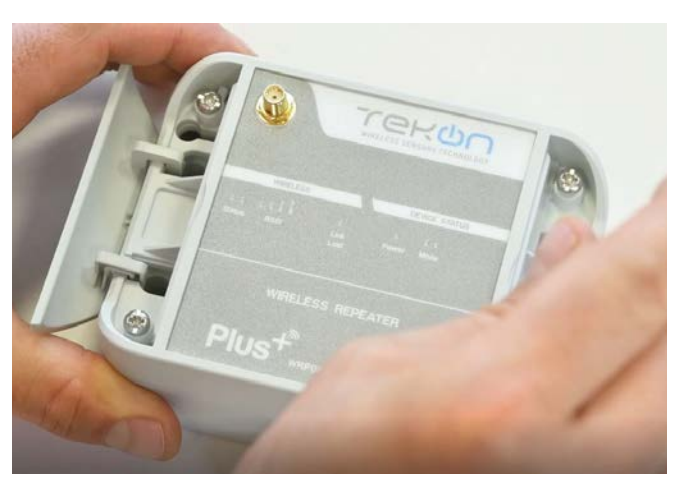

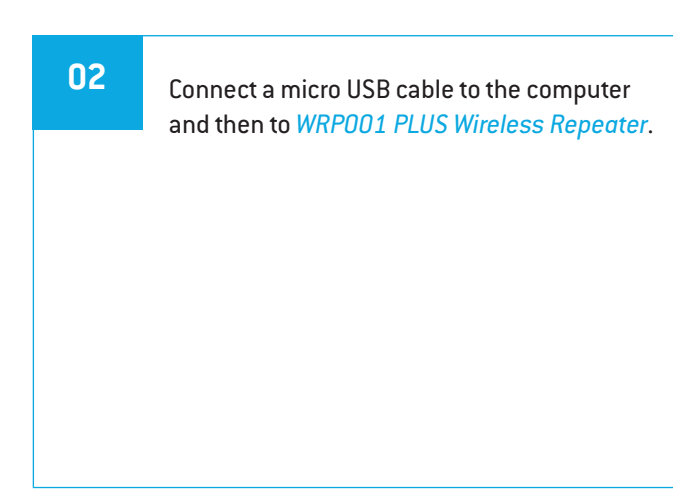

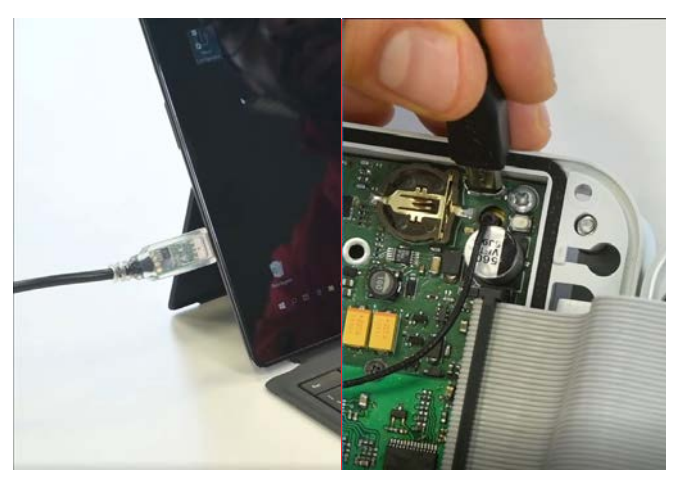

| 03 | Open Tekon Configurator Software |  |
|----|----------------------------------|--|
|    |                                  |  |
|    |                                  |  |

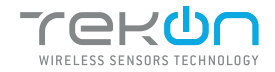

step

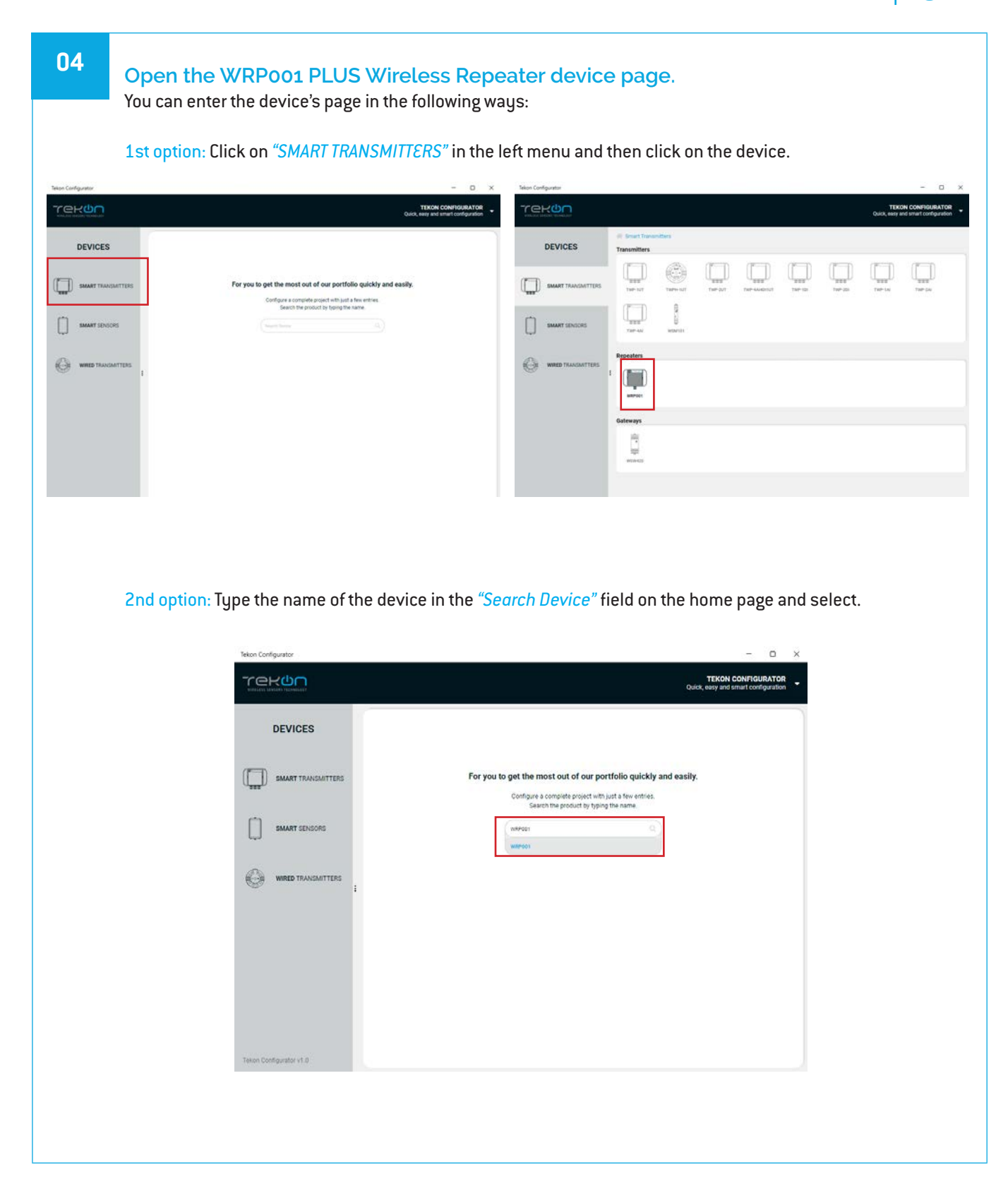

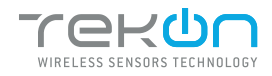

| 05 | Load the "Port COM" c                                                | corresponding to the WRP001 PLUS Wireless Repeater.                                                                                                    |
|----|----------------------------------------------------------------------|----------------------------------------------------------------------------------------------------|
|    |                                                                      | TEXON CONFIGURATOR Curve, easy and smart configuration         Concentration         WRP001         Image: Concentration         Image: Concentration </th |
|    | Tekon Configurator v1.8                                              | ent roos                                                                                                    |
|    | NOTE:<br>If the USB cable has already<br>otherwise you need to click | y been connected before opening the device page, "Port COM" will appear in the list,<br>on the " <mark>@</mark> " button.                                                                                                    |

| D6 Select c | Telen Configurator       | TEXON CONFIGURATOR Quick, same distrant configuration |
|-------------|--------------------------|-------------------------------------------------------|
|             | DEVICES                  | (Bicconnected ())                                     |
|             | Telion Configurator vI 0 | (/ ment benes                                         |

<sup>&</sup>lt;sup>2</sup> You can check device's serial port name in "Device Manager" on Microsoft <sup>®</sup> Windows<sup>®</sup> operating system.

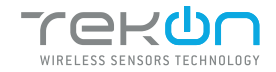

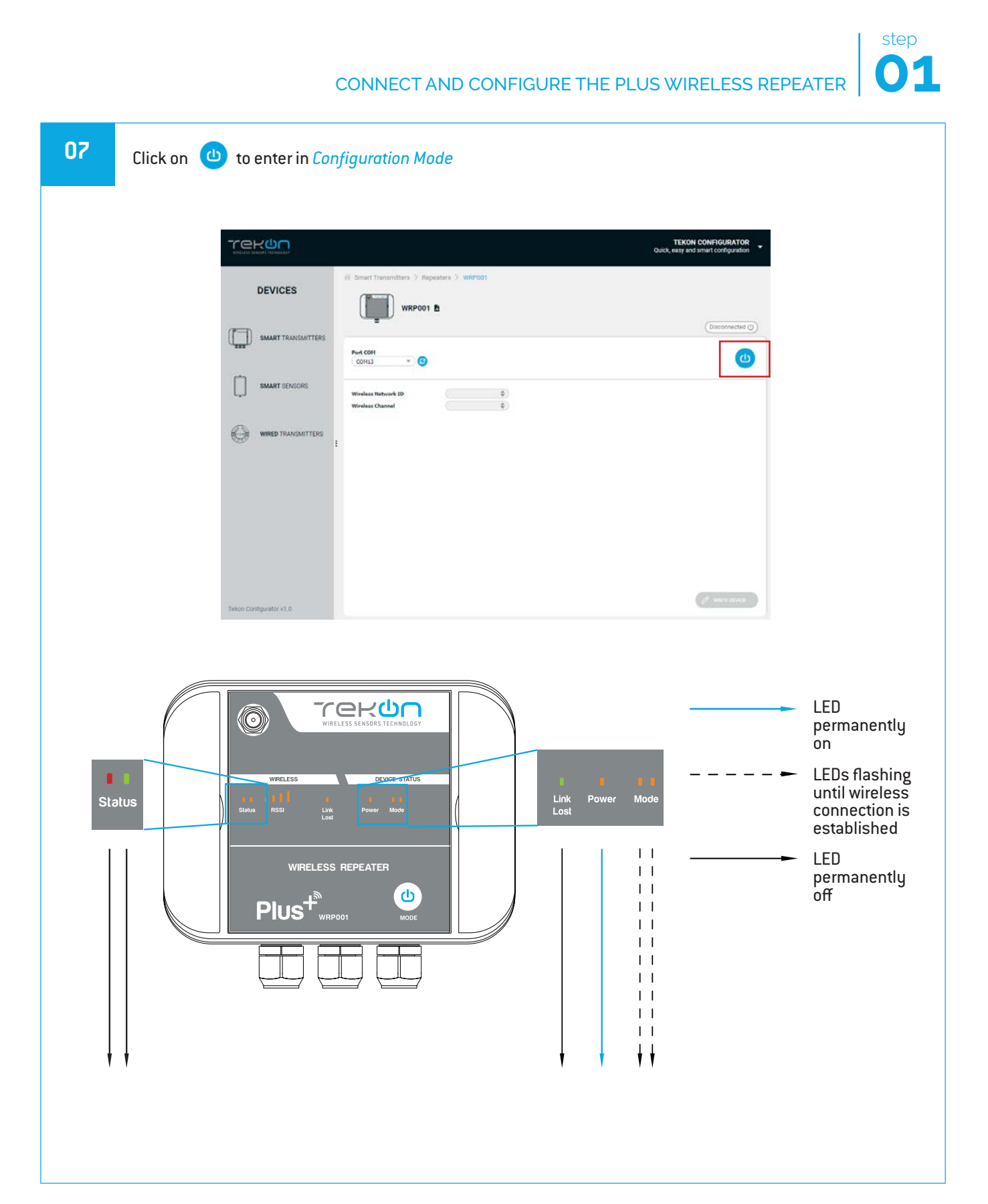

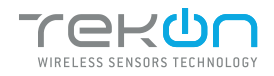

| 08 | The software will connect to the device.                                                                                                    |
|----|----------------------------------------------------------------------------------------------------|
|    |                                                                                                    |
|    | <b>NOTE:</b><br>If the software is unable to connect to the device, the <b>O Unexpected Error</b> status is displayed. If it hasn't connected, go back to the previous steps and check the port COM. |
| 09 | <image/>                                                                                                    |

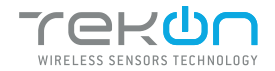

step

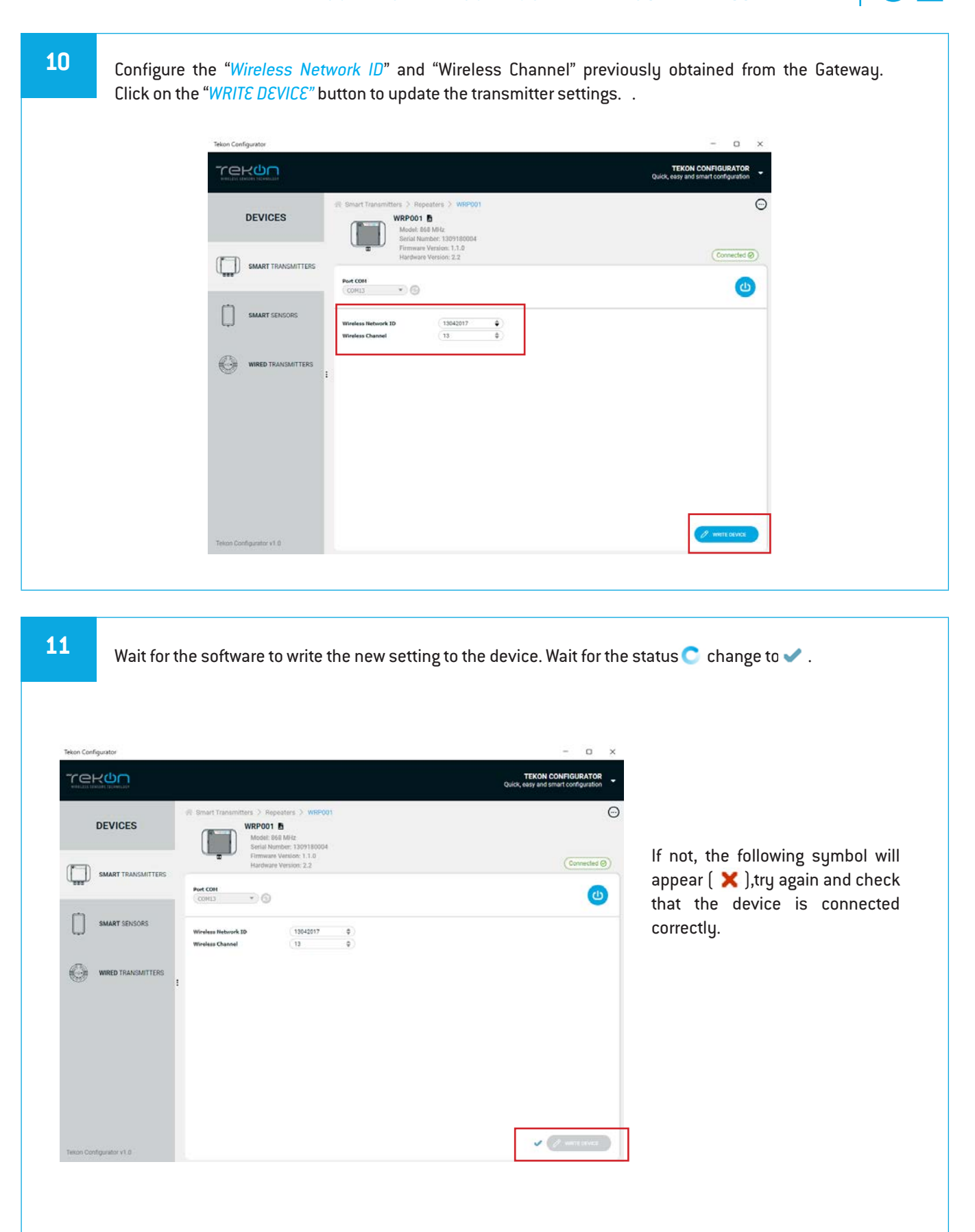

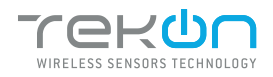

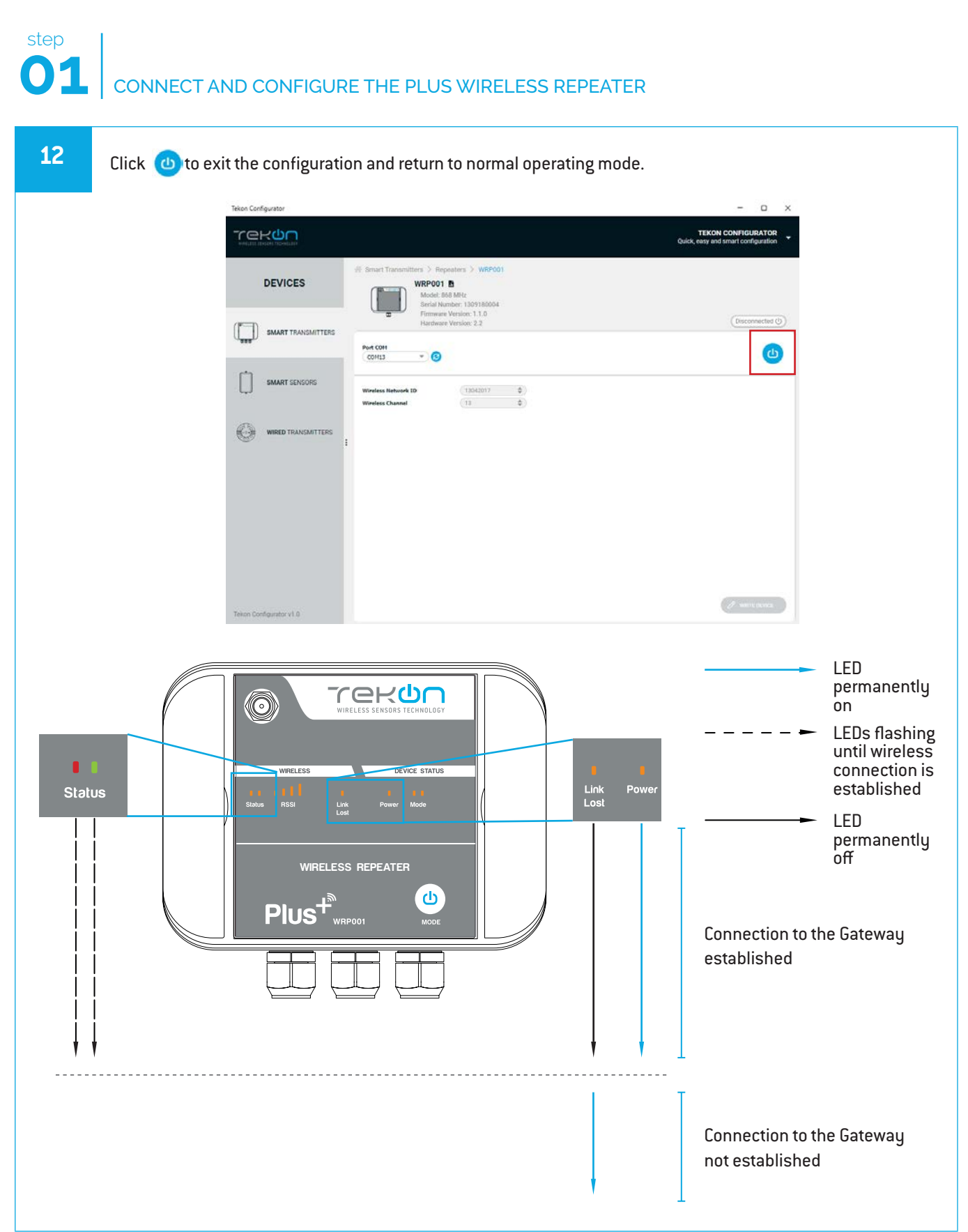

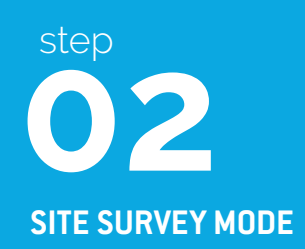

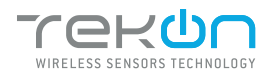

## **02** SITE SURVEY MODE

Site survey mode is a tool that allows a quick wireless signal strength evaluation at the site of installation. It doesn't require additional equipment or software.

This feature is available in all the transmitters and repeater from PLUS Product Family.

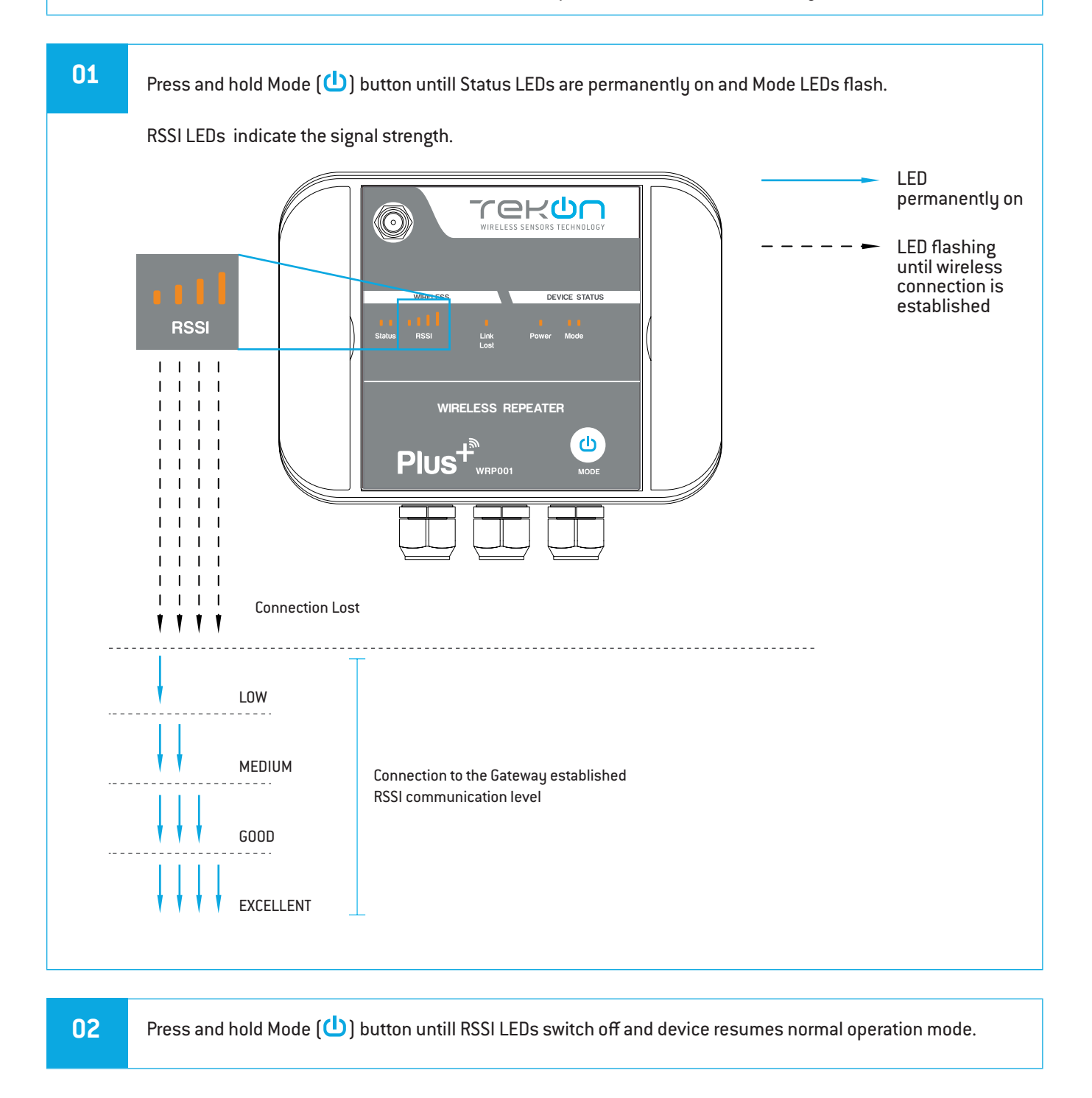

#### **TEKON ELECTRONICS**

a brand of Bresimar Automação S.A.

Avenida Europa, 460 Quinta do Simão 3800-230 Aveiro PORTUGAL

#### Sales

P.: +351 234 303 320 M.: +351 933 033 250 E.: sales@tekonelectronics.com

Technical Support E.: support@tekonelectronics.com